## **Attendance Tracking Process**

Step 1 – Downloading the Attendance Tracking Report at the beginning of the semester

1. Login to MYWSCC and go to E-Learning (Sakai) area

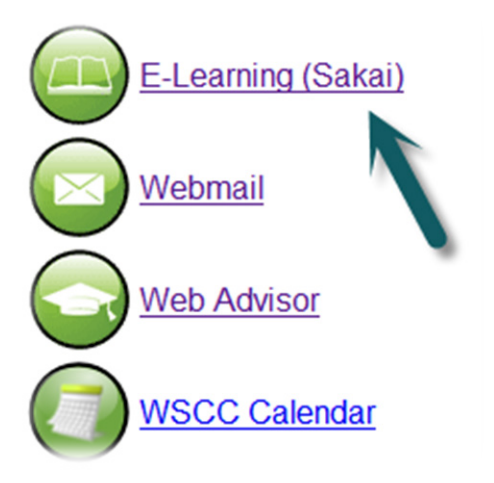

2. In Sakai, click the tab that corresponds to your class section

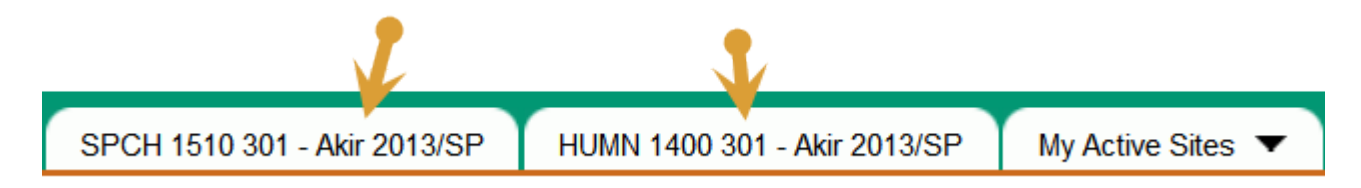

3. Under the **WSCC Resources** category on the left, click the **Faculty Resources** link

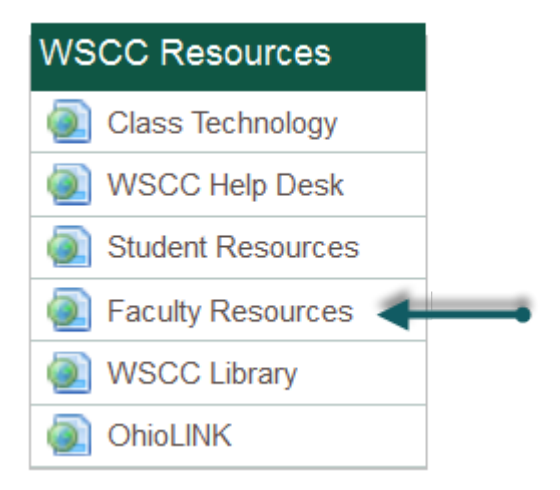

4. Now, click the Attendance Tracking Report link to go the download page

| Faculty Resources          | I |  |
|----------------------------|---|--|
| Options                    |   |  |
|                            |   |  |
| Faculty Resources          |   |  |
|                            | 1 |  |
| Class Management Tools     |   |  |
| Attendance Tracking Report |   |  |
|                            |   |  |
|                            | ł |  |

5. Click the icon of the Excel sheet for the particular semester (e.g. Summer 2013). This will let you download and save the *Attendance Tracking Report* excel file onto your computer. This file will be changed every semester.

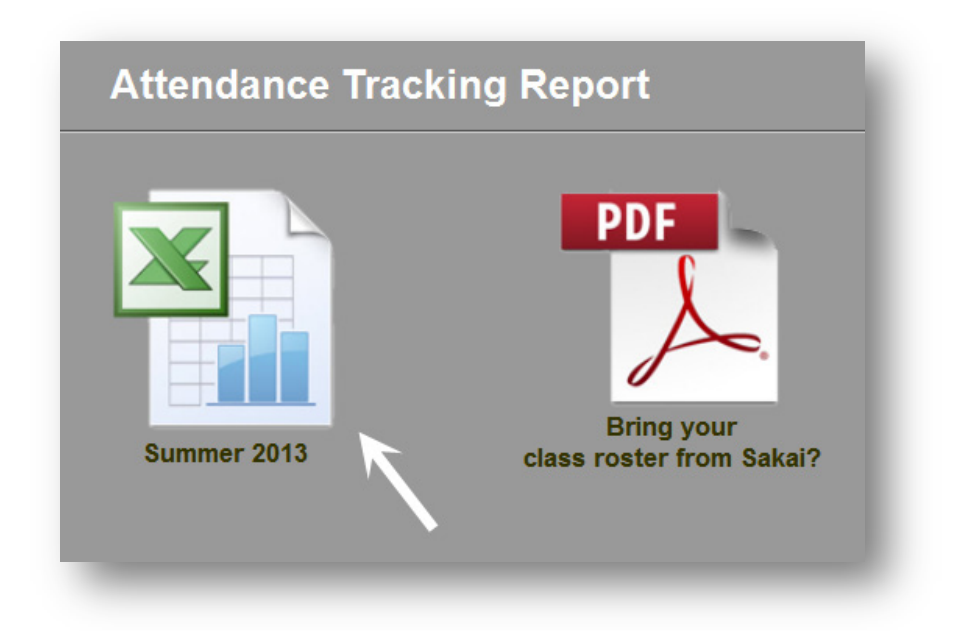

 After saving the file on your computer, add your Section Code/Number to the name of the file ... (e.g. Attandance\_Report\_Summer\_2013\_SPCH1510\_01)

Download a separate Attendance Tracking Report for <u>each</u> class section you are teaching in the semester.

### Step 2: Maintaining the attendance for your class throughout the semester

- The Attendance Tracking Report excel file has multiple sheets. In the ROSTER sheet, type (or copy/paste) your class roster and enter the Instructor, Room, Course, and Period/Time. This information will be automatically replicated in all the other sheets in the excel file. The other sheets are arranged according to the month (e.g. May, June, July, etc.)
- For each lecture, enter the student attendance using one of FOUR possible codes. Enter: T = Tardy (late), U = Unexcused, E = Excused, or P = Present.
- You can only enter a value in a weekday column. All other columns in the sheet are locked.
- The sheets will automatically add up the total number of T's, U's, E's, and P's.
- The grand total throughout the semester will be gradually added in the last sheet (TOTAL).

#### Step 3: Submitting the completed Attendance Tracking Report at the end of the semester

- At the end of the semester, <u>e-mail</u> your completed *Attendance Tracking Report* files as attachments to your division's Admin Assistant:
  - Arts & Sciences *Cindy* Rogers (crogers@wscc.edu)
  - **Business, Engineering & Industrial Technologies** *Tonia Omspach* (tomspach@wscc.edu)
  - Health Sciences Tammy Whitnable (twhitnable@wscc.edu)

# Bringing Your Roster from Sakai to the Attendance Report File

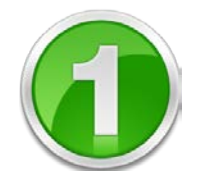

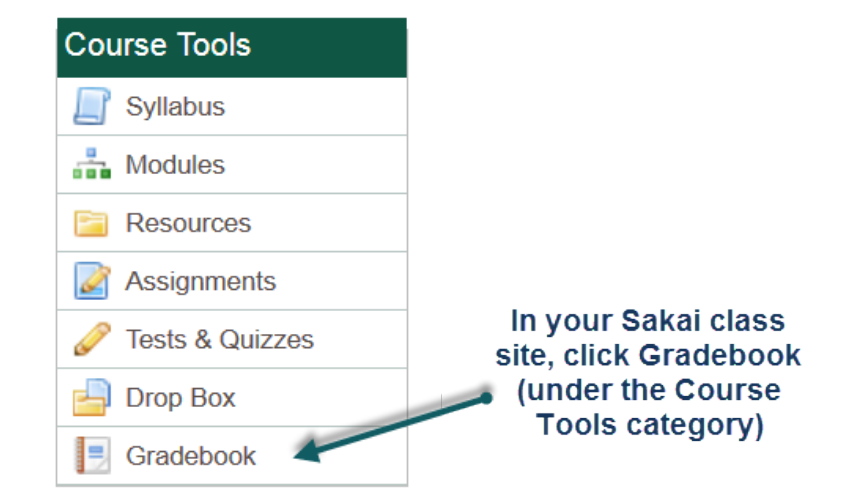

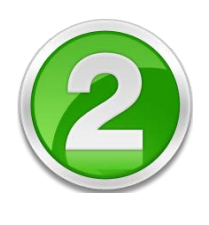

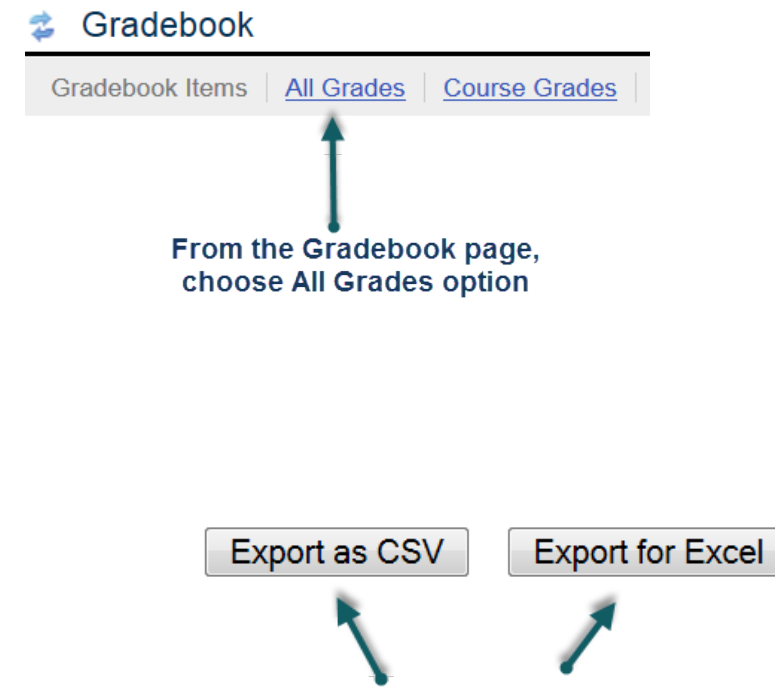

Click <u>either</u> one of the two options to export your class roster from the Gradebook

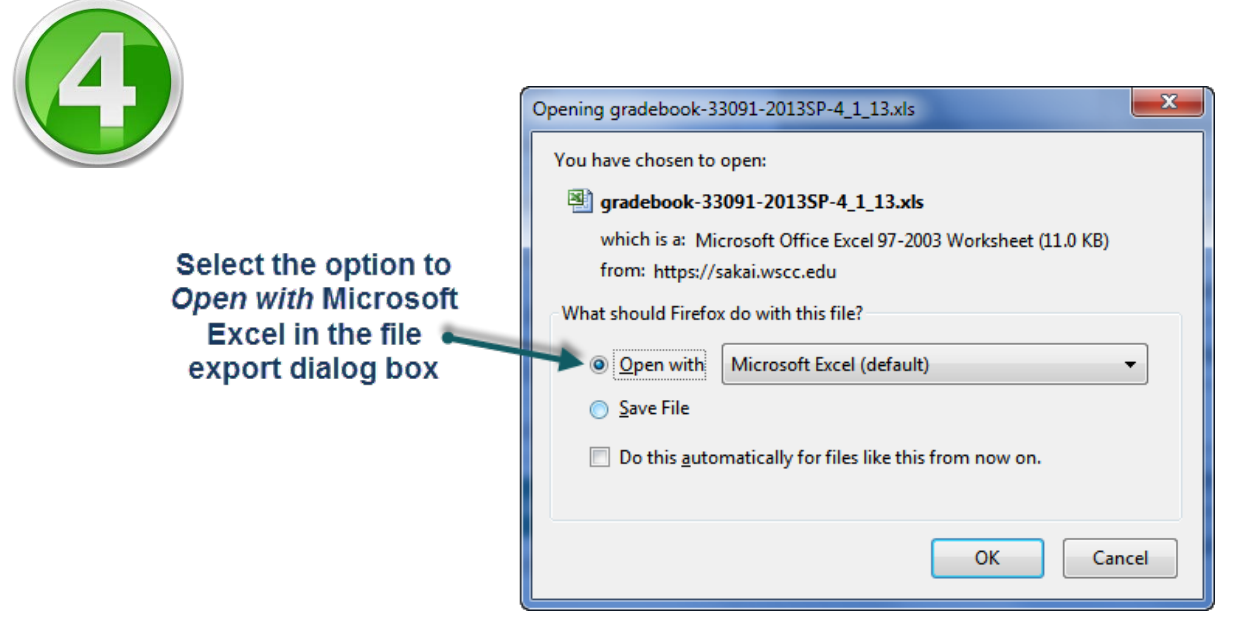

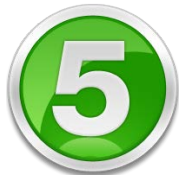

| A                                | В                         |  |  |
|----------------------------------|---------------------------|--|--|
| Student ID                       | Student Name              |  |  |
| 110                              | Break: (Traditio)         |  |  |
| MARL PT TO                       | Protect ( Heating)        |  |  |
| 1000000011100                    | PERSONAL PROPERTY.        |  |  |
| SALES CONTRACTOR                 | PERMITATION (STREET)      |  |  |
| 2112                             | CONTRACTOR CONTRACTOR     |  |  |
| crispitos.                       | Mental Constants          |  |  |
| and the resulting.               | Marcalana - Marca         |  |  |
| 10.000000                        | PRODUCTION (Theorem       |  |  |
| ALTERNAL COLOR                   | CONTRACTOR ( CONTRACTOR ) |  |  |
| 1898-000-7-7-9-8                 | Tapper (Mean              |  |  |
| \$1887531                        | Prostances (1981)         |  |  |
| 10000001000017-001               | Treasure and              |  |  |
|                                  |                           |  |  |
|                                  | r                         |  |  |
|                                  |                           |  |  |
|                                  |                           |  |  |
| In the energy Event file, ealert |                           |  |  |
| in the opened Excernie, select   |                           |  |  |
| and Copy (CTR C) the list in     |                           |  |  |
| the Studen                       | t Name column             |  |  |
|                                  |                           |  |  |

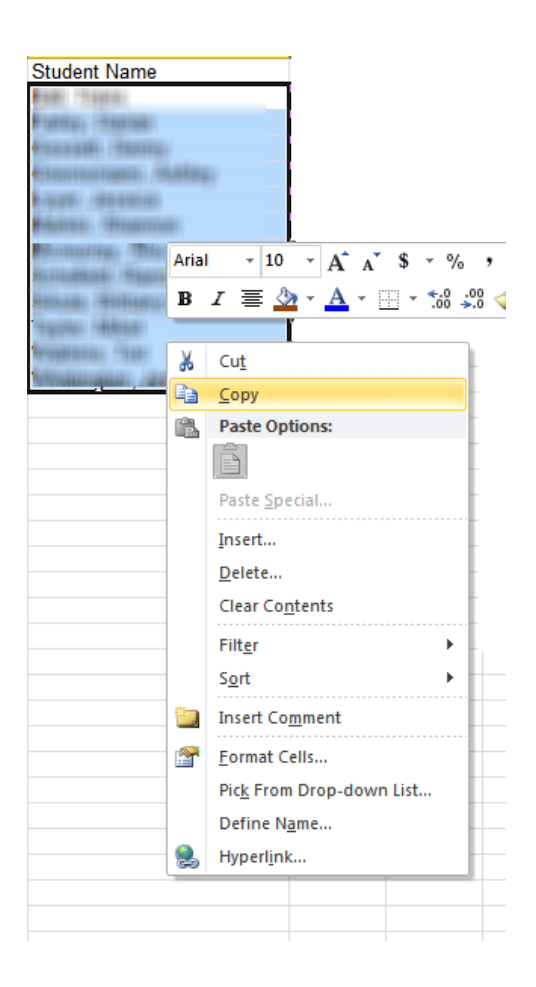

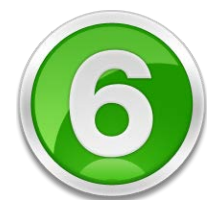

#### Use the Formula (F) Paste Option in the Attendance Report file to paste the list in the Student Name column (you can only paste in the ROSTER sheet!

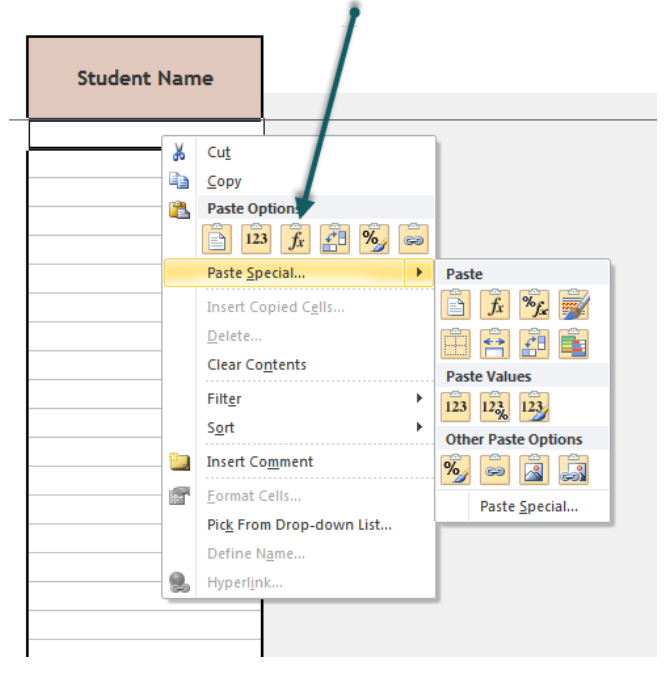

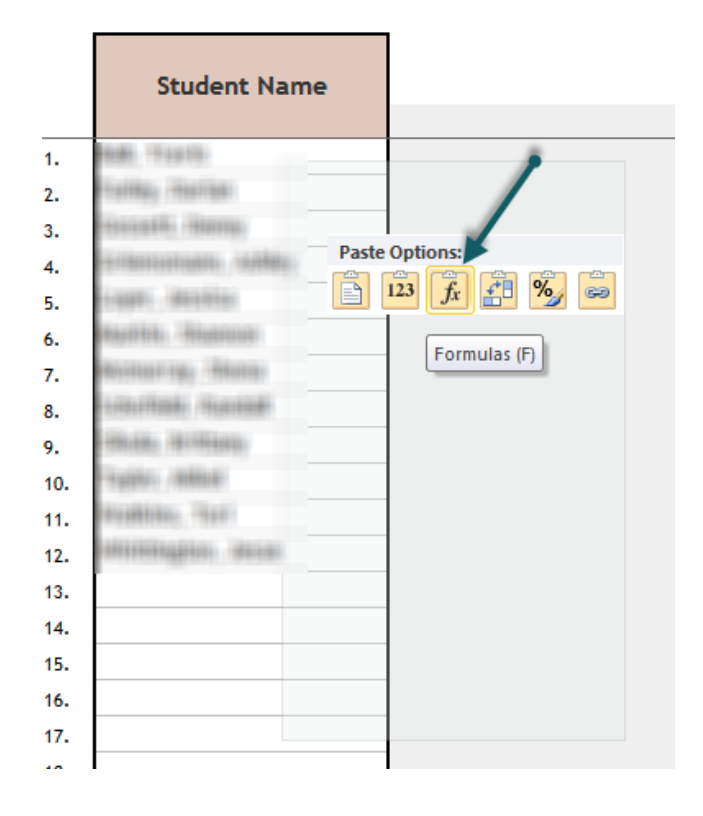